# Популярные товары

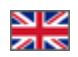

- Добавить товары в подборку ٠
- Показать «Популярные товары» на главной странице
- Очистить подборку популярных товаров •
  - Работа с товарами подборки
    - Редактировать товар
      - Поменять товары местами
      - Удалить товар из подборки

Популярные товары — товары, которыми чаще всего интересуются ваши покупатели. Подборка товаров заполняется автоматически на основе статистики вашего сайта.

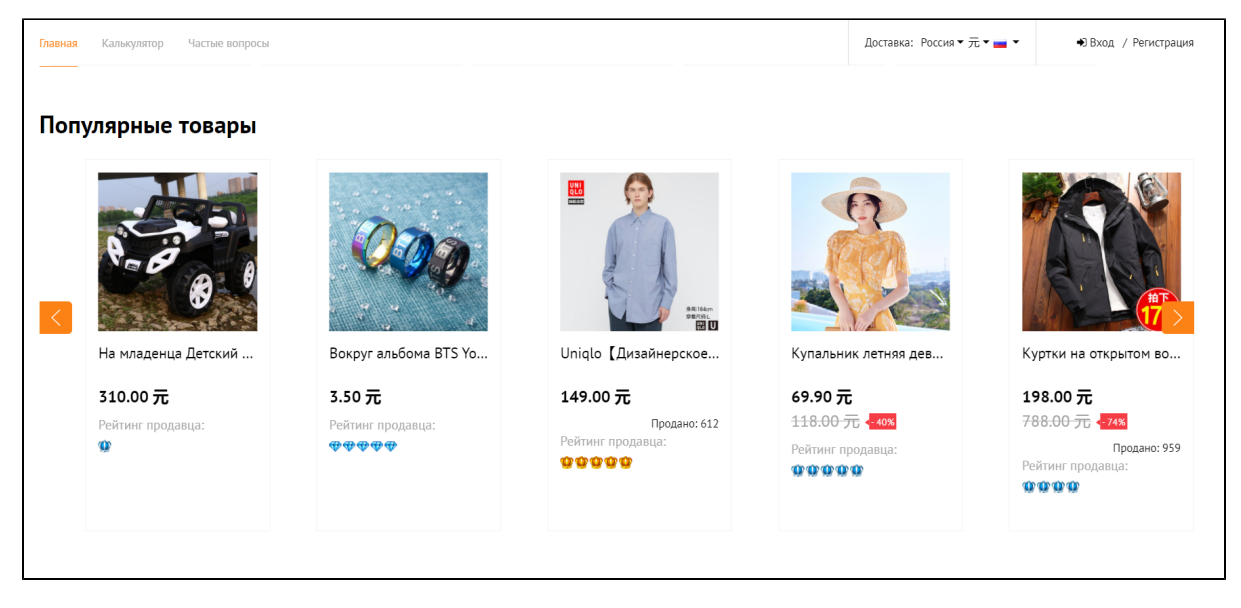

Задать количество товаров для главной страницы можно в разделе Конфигурация Конструкция сайта Главная страница

## Добавить товары в подборку

Товары в подборку добавляются автоматически на основе статистики вашего сайта.

Вы можете влиять на содержимое подборки с помощью ограничения товаров к показу. Однако, ограничение товаров к показу повлияет не только на подборку «Популярные товары», но и на сам товар в каталоге (например, товар нельзя будет заказать, если заранее не настроить разрешение на покупку).

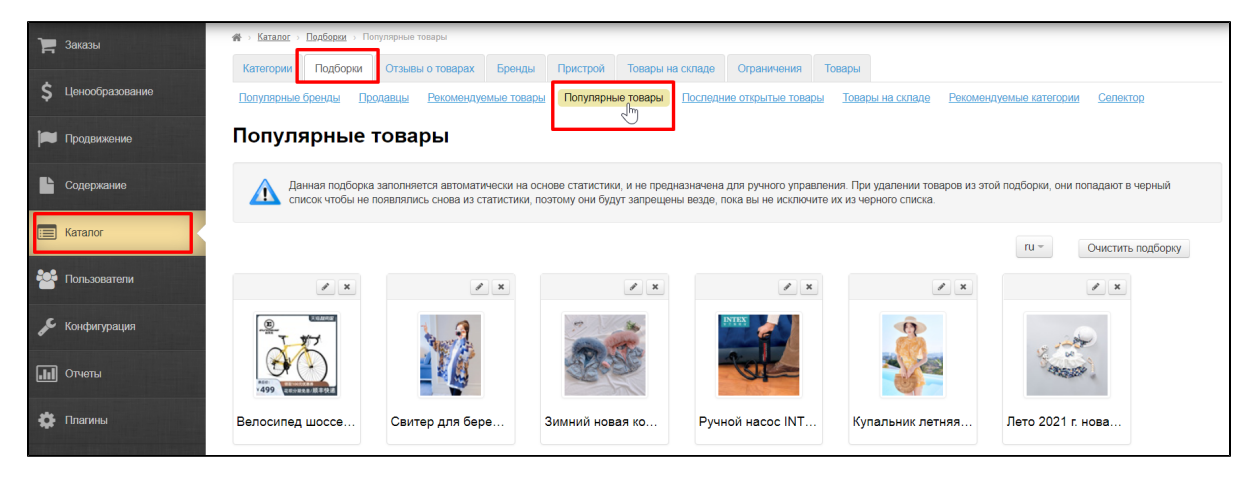

### Показать «Популярные товары» на главной странице

Указать количество Популярных товаров для главной страницы можно в разделе Конфигурация Конструкция сайта Главная страница

| ј Заказы           | 🖀 > <u>Конфигурация</u> > Конструкция сайта |                              |                       |                         |
|--------------------|---------------------------------------------|------------------------------|-----------------------|-------------------------|
|                    | Конструкция сайта Заказы До                 | ставка Языки Настройки ключа | Шаблоны писем Система |                         |
| \$ Ценообразование |                                             |                              |                       |                         |
| Продвижение        | конструкция саита                           | 1                            |                       |                         |
|                    | Плобальный шаблон сайта                     |                              |                       |                         |
| Содержание         |                                             |                              |                       |                         |
| 📰 Каталог          | Тема дизайна                                |                              |                       |                         |
|                    |                                             |                              |                       |                         |
| Сользователи       | 🐐 Главная страница                          |                              |                       |                         |
| 🖋 Конфигурация     | Отображение                                 |                              |                       |                         |
|                    | Выводить товары 📀                           | Каруселью                    |                       |                         |
|                    | Количество выводимых эле                    | ементов                      |                       |                         |
| 🔅 Плагины          | Анонсы новостей 😡                           | <u>10</u>                    | Популярные бренды 😡   | <u>10</u>               |
|                    | Анонсы блога 😡                              | <u>10</u>                    | Рекомендуемые товары  | o <u>10</u>             |
|                    | Товары с отзывами 😡                         | <u>10</u>                    | Популярные товары 📀   | 10<br>2 <sup>lm</sup> ) |
|                    | Рекомендованные продавцы 📀                  | <u>10</u>                    | Последние открытые то | вары 📀 <u>10</u>        |
|                    | Отзывы о магазине 😡                         | <u>10</u>                    | Товары на складе 😡    | <u>10</u>               |
|                    |                                             |                              | Пристрой ©            | <u>10</u>               |

Задать количество товаров можно любое, но рекомендуем не больше 20, чтобы главная страница грузилась без промедления, а также не меньше 8 чтобы сохранить эстетический вид главной страницы.

Вид подборки и расположение на главной странице зависит от дизайна сайта.

## Очистить подборку популярных товаров

#### (i) Внимание!

Очистка подборки не переносит товары в черный список (Товары ограниченные к показу), как это делает кнопка «Удалить»!

Убрать все товары из подборки можно с помощью кнопки «Очистить подборку». Очистка подборки никак не влияет на товары.

Открываем подборку «Популярные товары» в разделе Каталог Подборки Популярные товары

| 🏲 Заказы           | ∰ > <u>Каталог</u> > <u>Поябория</u> > Полулорные товары                                                                                                    |
|--------------------|----------------------------------------------------------------------------------------------------|
|                    | Категории Подбории Отзывы о товарах Бренды Пристрой Товары на складе Ограничения Товары                                                                                                    |
| \$ Ценообразование | Популярные бренды Продавцы Рекомендуемые товары Популярные товары Последние отхрытые товары Товары на складе Рекомендуемые категории Селектор                                                                                                    |
| 🔎 Продвижение      | Популярные товары                                                                                                    |
| Содержание         | Данная подборка заполняется автоматически на основе статистики, и не предназначена для ручного управления. При удалении товарое из этой подборки, они попадают в черный список чтобы не появлялись снова из статистики, поэтому они будут запрещены везде, пока вы не исключите их из черного списка. |
| 📰 Каталог          | ги - Очистить подборку                                                                                                    |
| 👺 Пользователи     | XX XX XX XX                                                                                                    |
| 🖋 Конфигурация     |                                                                                                    |
| Отчеты             |                                                                                                    |
| 🏟 Плагины          | Велосипед шоссе Свитер для бере Зимний новая ко Ручной насос INT Купальник летняя Лето 2021 г. нова                                                                                                    |

Нажимаем кнопку «Очистить подборку».

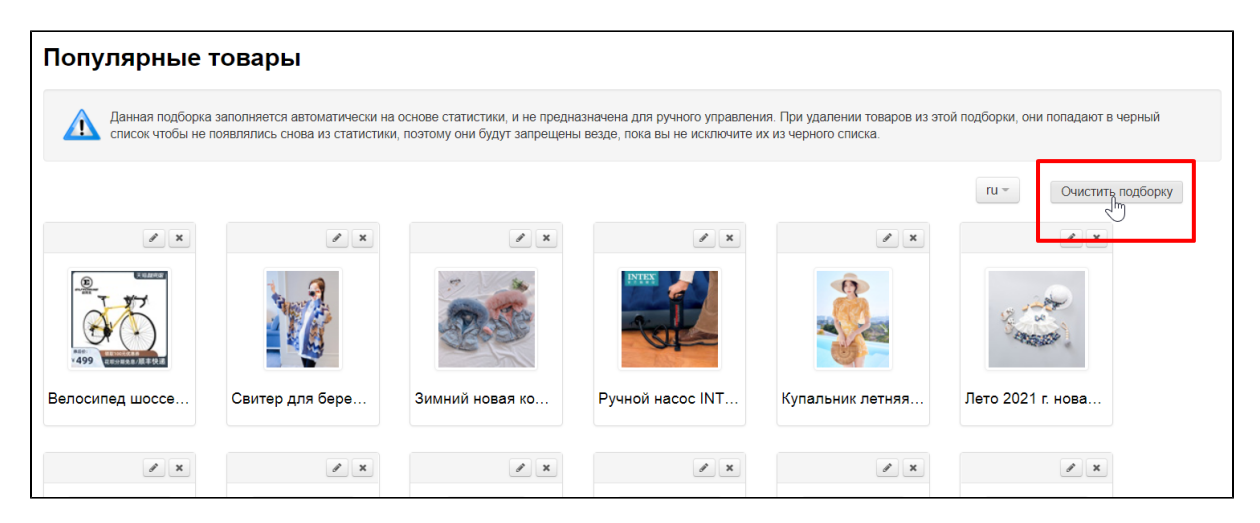

Так как это действие необратимое (нельзя будет восстановить подборку после очистки), необходимо подтвердить действие, нажав на кнопку «Да» (или кнопку «Нет», если передумали).

| Требуется подтверждение                                                                           | ×        |
|---------------------------------------------------------------------------------------------------|----------|
| Вы действительно хотите очистить подборку?                                                        |          |
| Да<br>Ристокав оматически на основе статистики, и не предназначена для ручного управления. При уд | Отменить |

После очистки подборка «Популярные товары» будет формироваться с нуля.

## Работа с товарами подборки

### Редактировать товар

Товары в подборке «Популярные товары» можно редактировать — поменять название, описание, а также изменить фото товара, которое будет показано на главной странице.

Пак как подборка создается автоматически, то рано или поздно товар может исчезнуть из нее, перестав быть популярным. Однако, товар даже после исчезновения из подборки останется отредактированным.

Мы рекомендуем редактировать «Популярные товары», чтобы вашим покупателям было проще при просмотре и выборе товара. Ведь название, описание и фотографию можно настроить под свою целевую аудиторию.

Открываем подборку «Популярные товары» в разделе Каталог Подборки Популярные товары.

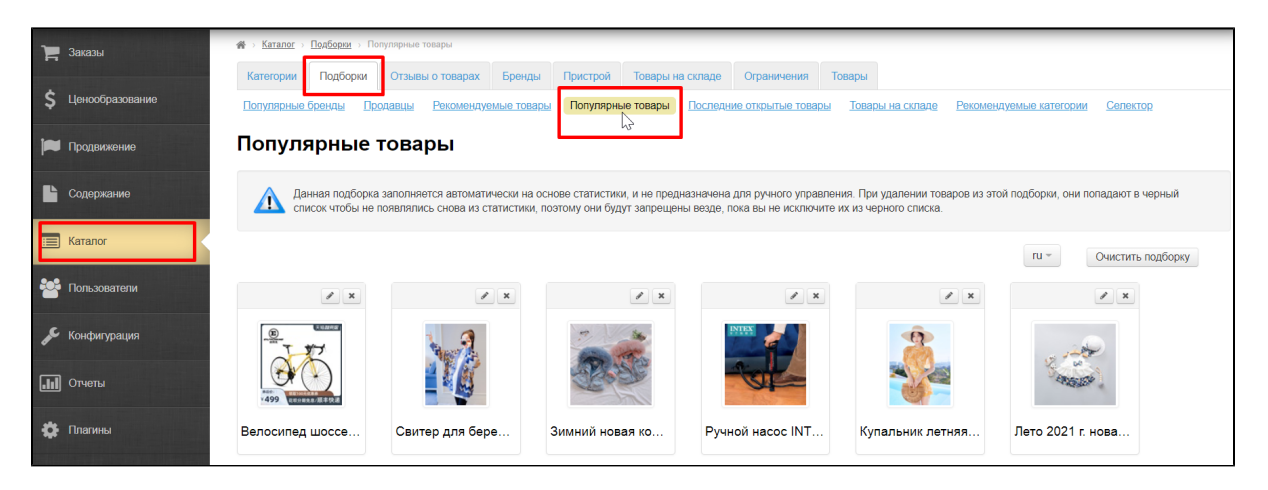

Чтобы редактировать товар, нажимаем кнопку «Редактировать» (с изображением карандаша) в верхнем правом углу над товаром.

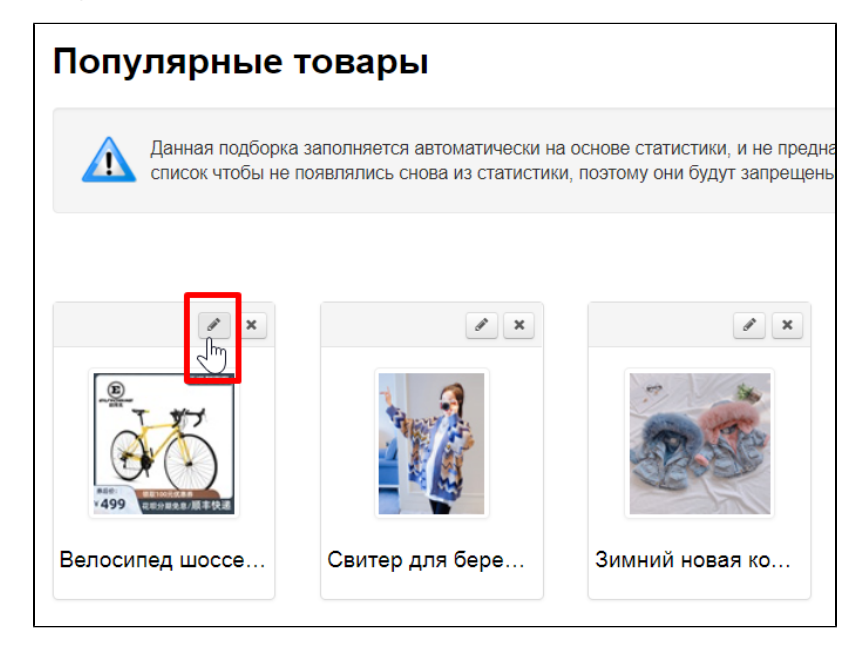

Откроется форма, где можно исправить название товара, описание, а также загрузить другую фотографию товара, которая станет основной.

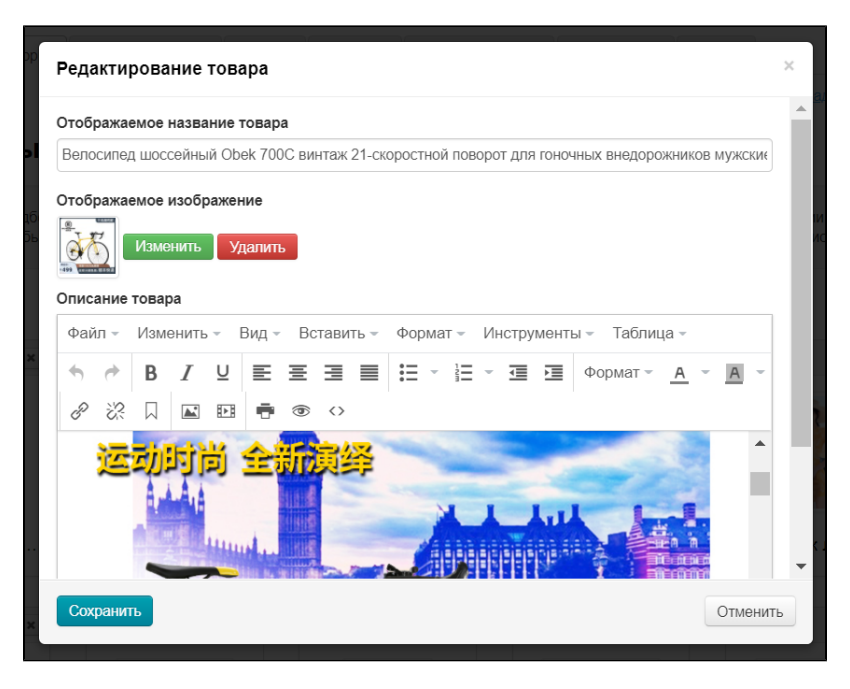

Вносим необходимые правки и нажимаем кнопку «Сохранить».

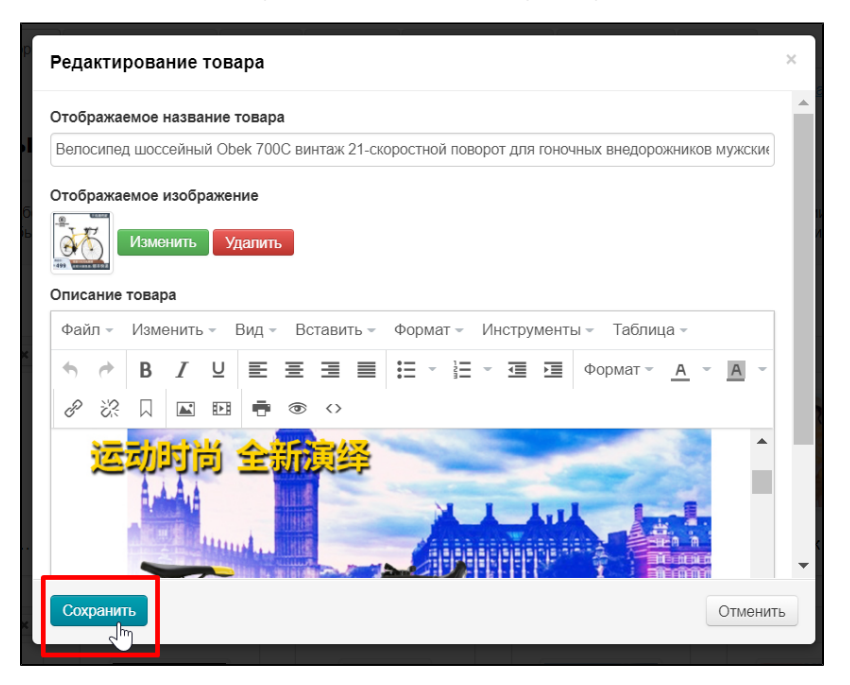

После сохранения, изменения будут видны не только в админке, но и на сайте: в подборке «Популярные товары» и в карточке товара.

### Поменять товары местами

Поменять товары местами нельзя.

Положение товара в подборке определяется статистикой сайта, которая выставляет на первые места самые популярные товары.

### Удалить товар из подборки

Чтобы не показывать в этом блоке определенные виды товаров (например, товары для взрослых или определенные бренды) их можно «Удалить» из подборки.

Однако, товар не будет удален на совсем, он отправится в список товаров Ограниченных к показу.

По умолчанию товары Ограниченные к показу запрещены к продаже, но продажу можно разрешить, при этом не возвращая их на главную страницу сайта.

| 📜 Заказы           | ₭онфигурация > Заказы > Общие   |                                    | Near Character                             |                       |
|--------------------|---------------------------------|------------------------------------|--------------------------------------------|-----------------------|
| \$ Ценообразование | Общие Квитанция в банк          | тавка лыки пастройки ключа шаолоны |                                            |                       |
| 🍽 Продвижение      | Общие                           |                                    |                                            | Все языковые версии - |
| Содержание         | Минимальная стоимость заказа 😡  | 0.00 RUB                           | Виды продажи товаров                       |                       |
| 📰 Каталог          | Префикс к номерам заказов 😡     | ORD                                | По аукциону 💿                              | Запретить             |
| 940 -              | Паспортные данные в профиле     | Использовать                       | Без местной доставки ©                     | Разрешить             |
| Сользователи       | пользователя 🥥                  |                                    | Б/у товары 🚱                               | Запретить             |
| 🖋 Конфигурация     | Оплата наличными 😡              | Включить                           | Товары временно снятые с продажи           | Запретить             |
|                    | Открывать оплату в новом окне 😡 | Выключить                          | Ø                                          |                       |
| Отчеты             | Оригинальная упаковка 😡         | Не предлагать                      | Товары не из подборок Селектора 🖗          | Разрешить             |
| 🔅 Плагины          | Страхование заказа (%) 😡        | Не заполнено                       | Ограниченные к показу 🖗                    | Разрешить             |
|                    | Дозаказ 😡                       | Разрешить                          | Скрыть на сайте ограниченные к<br>показу 📀 | Отобразить            |
|                    | Вывод средств 😡                 | Скрыть                             | Корзина и избранное                        |                       |

Если вам необходимо не выводить на главную страницу целую группу товаров, рекомендуем настроить ограничение к показу через категорию товаров (например, товары для взрослых, алкоголь и тп) или через бренд (например, H&M, Adidas и тп).

Удаляем товар из подборки. Открываем подборку «Популярные товары» в разделе Каталог Подборки Популярные товары

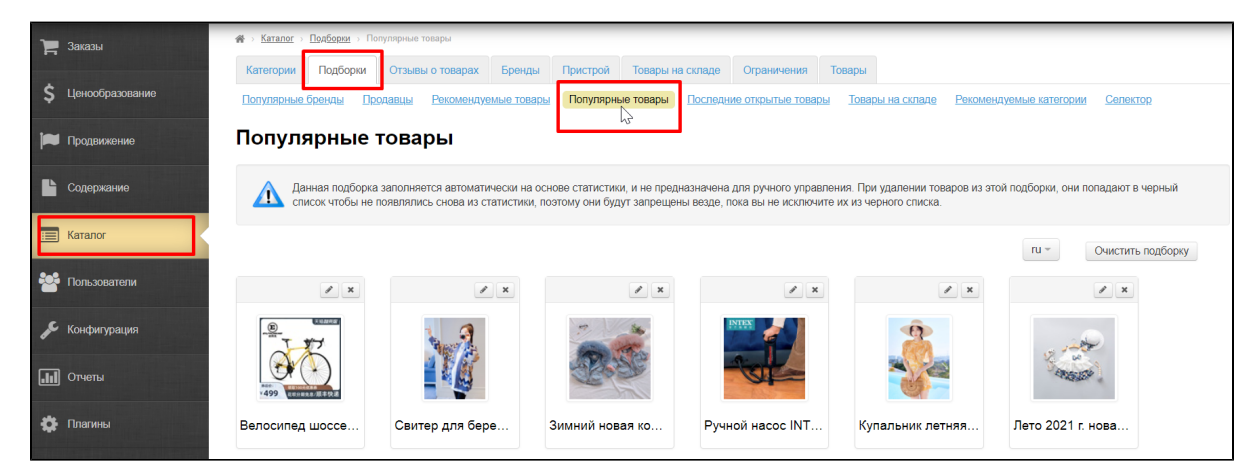

Выбираем товар для удаления и нажимаем кнопку «Удалить (крестик в правом углу над товаром).

0

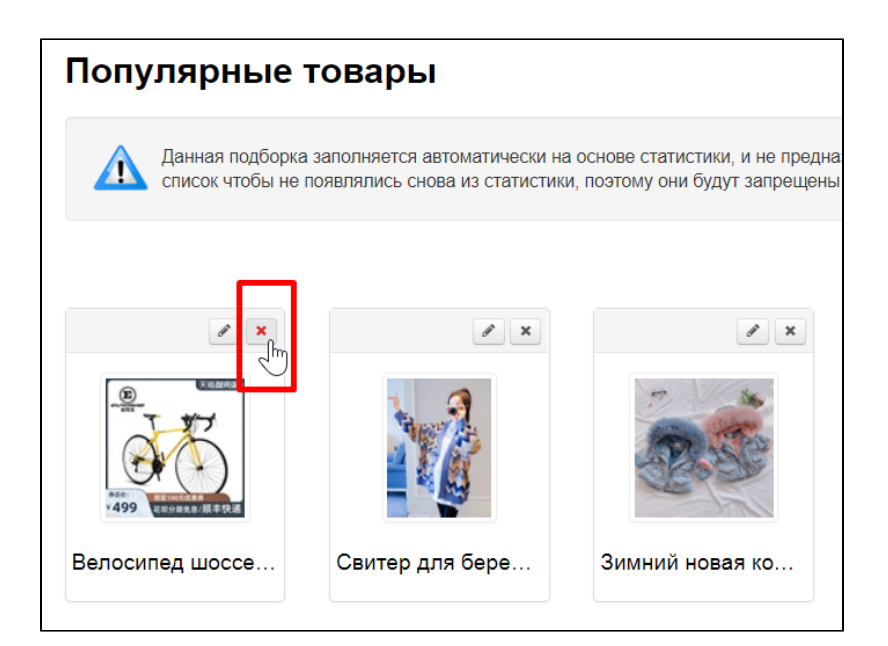

Для подтверждения действия, нажимаем кнопку «Да» (или «Отменить», если передумали).

| Требуется подтверждение                              | ×        |
|------------------------------------------------------|----------|
| Вы действительно хотите удалить продукт из подборки? |          |
| Да<br>По по по по по по по по по по по по по по      | Отменить |

Товар будет перемещен в список товаров Ограниченных к показу. Вернуть его оттуда можно, зайдя в раздел Каталог Ограничения Товары

| ры |
|----|
|    |
|    |
|    |
|    |
|    |
|    |